## 奥鹏一体化平台学生端-学习流程

第一步: 打开浏览器输入 "奥鹏一体化平台网址" https://yunao.open.com.cn/opensk/#/,进入页面后,点击页面内的"学生空间",进入学生空间后,输入账号和密码,账号是身份证号,初始密码是身份证 号后六位(最后一位为X的,密码需要前移一位),点击"登录"。

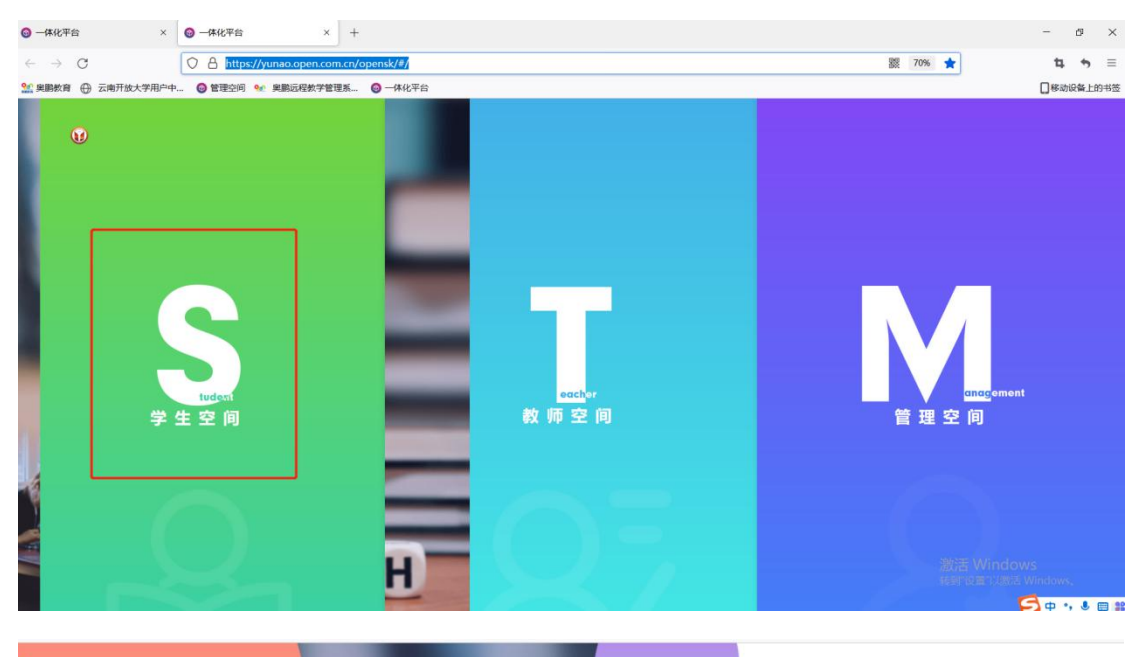

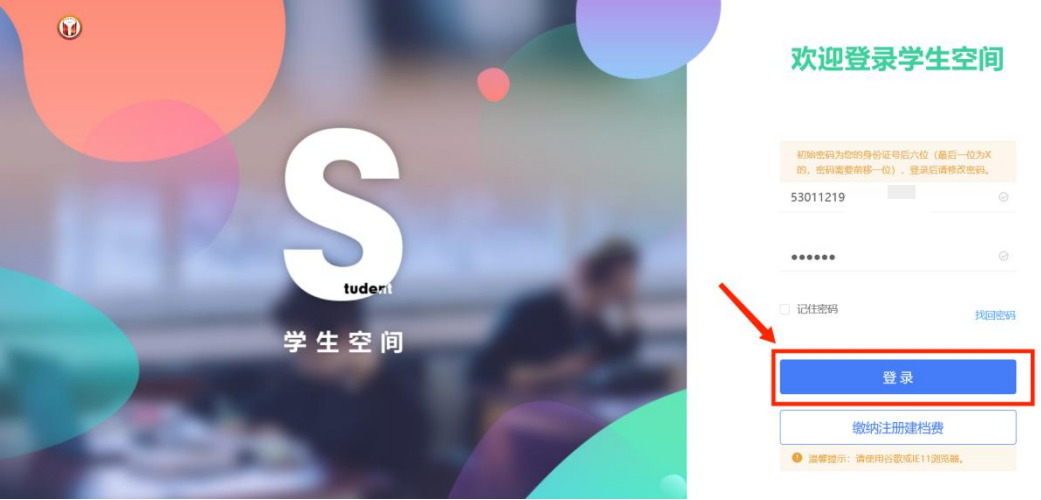

第二步:点击登录后会提示,"绑定手机号码",请输入手机号码,点击"获取验证码",接着输入验证码,最后点击"<u>激活</u>"。

| <br>             | <b>与绑定您的手机号</b> | - <b>1001-</b><br>11 |
|------------------|-----------------|----------------------|
| <br><br>手机绑定后可以方 | 便您找回密码,接收老师的提醒等 | 6-                   |
| <br>* 手机号:       | 13769           |                      |
| <br>*短信验证码:      | 清输入短信验证码 获1     | 取验证码                 |
| <br>             | 激活              | 6-                   |
| 10.3             |                 |                      |

第三步:进入学生空间后,屏幕左边会显示八个功能选项,首先是"我的课程", 点击"进入课程"按钮

| Ø | 学生空间  | ≡ ⊚ Δ           | 2021年秋季-会计学(奥鵬) - 引                       | · 通出      |
|---|-------|-----------------|-------------------------------------------|-----------|
|   |       | 在修课程            |                                           | ≡ 88      |
|   | 张韵繁   |                 | 程,在修3门课程,已修0门课程                           |           |
|   |       | 课程名称: 请输入课程名称   | Q搜索                                       | 共计有 3 门课程 |
| Ď | 我的课程  |                 | ×                                         |           |
|   |       | 开课啦。开课啦。开游      | <b>沈教育学习基础(01002)</b><br><sub>或绩:0分</sub> |           |
|   |       |                 | 继续学习                                      | 进入课程      |
|   | 我的成绩  |                 |                                           |           |
| - | 我的学籍  | <b>空</b><br>形者成 | <b>3写作(01004)</b><br><sub>或绩:0分</sub>     |           |
| ¥ | 缴纳学费  |                 |                                           | 进入课程      |
| G | 缴纳教材费 |                 |                                           |           |
| Ľ | 云实训   | English<br>形物   | 2 <b>英语亚(13608)</b><br><sub>武绩:</sub> 0分  | 进入课程      |

如下图进入页面后点击右边的播放按钮即可观看视频学习,如学习结束后,可点击左上角 的"返回"按钮返回。

| 学生空间 > 我的课程 > 开放教育学习 | <b>基础</b>                                                                                                   |                         |   |
|----------------------|----------------------------------------------------------------------------------------------------|-------------------------|---|
|                      | <b>开放教育学习基础 (01002)</b><br>課程学习时间: 2021-12-16 至 2022-03-31<br>学分: 1<br>学习人教: 6773 人<br>北的編号者师: 植美福.植美福<br>4 | 作业: 0/3 ( <del>0)</del> |   |
| 课程学习课程任务             | 主题讨论                                                                                                    |                         |   |
| 章节目录 直播面授            | 辅导资料                                                                                                    |                         |   |
| 模块一 远程教育的前世今生        |                                                                                                    |                         |   |
| ●第一节 远程教育及其发展历       | 程                                                                                                    | ×.                      | ) |
| ▶ ●第二节 互联网时代的远程数     | 育                                                                                                    |                         | ) |
| 模块二 Open远程学习"初体验"    |                                                                                                    |                         |   |
| ● 第一节 远程学习从入学到毕      | <u>4h</u>                                                                                                   | ۲                       | ) |
| ⑤第二节 奧鵬教育学习平台的       | 功能及使用                                                                                                    | ۲                       |   |
| 模块三 远程学习,从"自主"意识开    | 始                                                                                                    |                         |   |
| ● 第一节 一个远程学习者的自      | 白                                                                                                    | ©                       | ) |
| ● 第二 □ 匹桂目王字 >>>     |                                                                                                    | <br>•                   |   |
|                      |                                                                                                    |                         |   |
|                      |                                                                                                    |                         |   |
|                      |                                                                                                    |                         |   |
|                      |                                                                                                    |                         |   |

## 返回后,每门课程还有"课程任务",点击"课程任务"后再点击"进入任务", 最后输入验证码,点击"确定"进入在线作业环节,完后再返回。

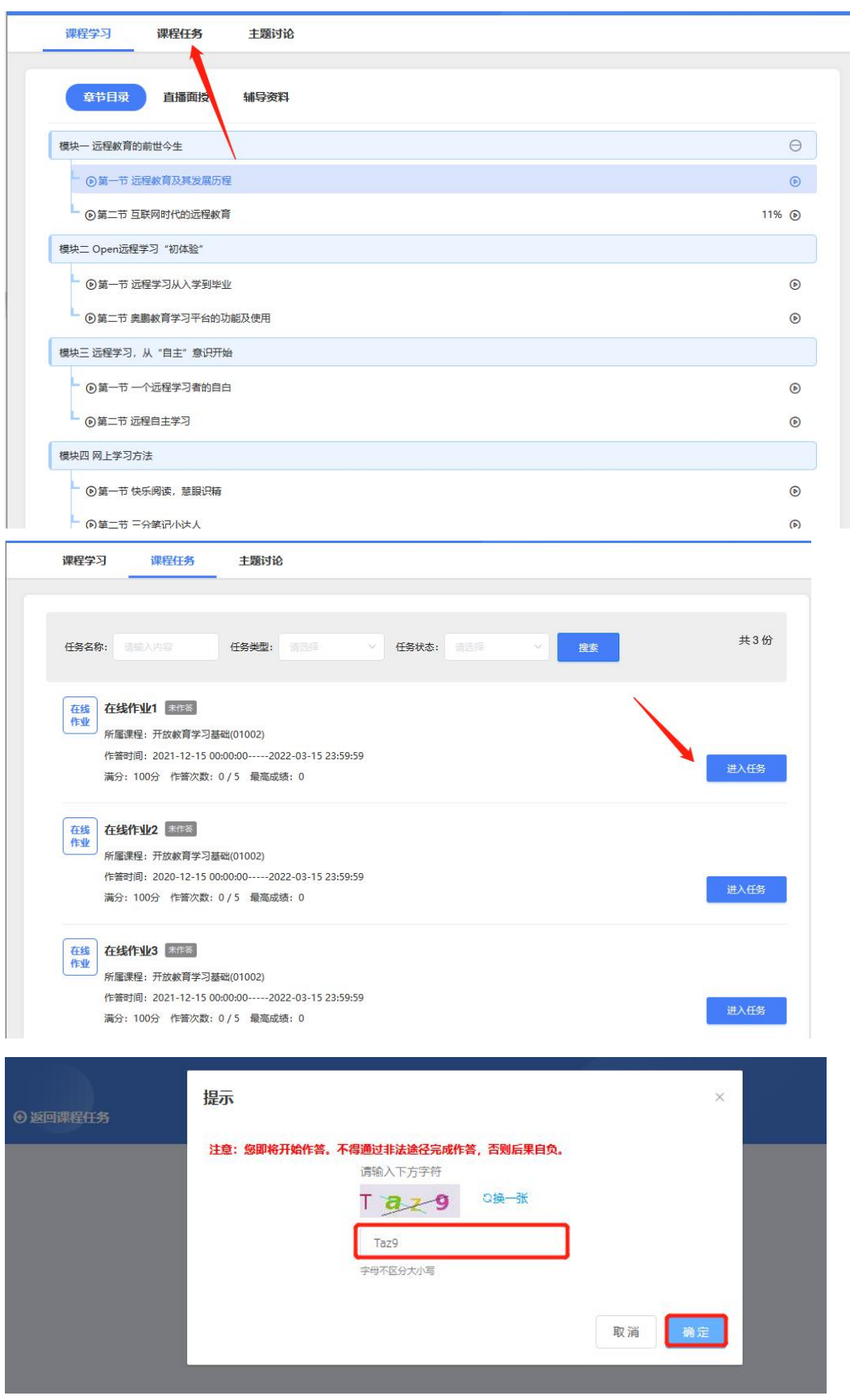

再次返回后再点击这一项的最后一个"我的主体",根据培养方案的设置,有主题讨论的会显示出来,若没有则表示培养方案未设置。

| 开课啦           | <b>开放教育学习基础 (01002)</b><br>课程学习时间: 2021-12-16 至 2022-03-31<br>学分: 1<br>学习人数: 6773 人<br>我的辅导老师: 杨美疯杨美福<br>¢ |         | 作业: 0/3 🚓 |
|---------------|----------------------------------------------------------------------------------------------------|---------|-----------|
| 课程学习 课程任务     | 主题讨论                                                                                                    |         |           |
| 老师的主题讨论同学的主题  | 讨计 我的主题讨论                                                                                                  |         |           |
| 主题名称: 请说入主题名称 | 时间: 自 开始日期 至                                                                                               | 结束日期 按文 | 共有0个问题    |
|               | 老师智未发表                                                                                                    | 任何主题讨论! |           |

第四步:返回学生空间点击第二项"直播/面授",若有直播面授课会在右边显示 具体的:课程名称、上课时间、所属课程及操作。

| 1                                                                                                    | 空间 ■ | \$\$ <b>\$</b>          |          |             | 计学 (奥鵬) - 1  |
|----------------------------------------------------------------------------------------------------|------|-------------------------|----------|-------------|--------------|
|                                                                                                    |      | 直播/面授<br>ヒ共0节课, 已参加0节课, | 未参加 0 节课 |             |              |
| 武的調整 武的調整 武的 武 武  武  武  武  武  武  武  武  武  武  武  武  武  武  武  武  武  武  武  武  武  武  武  武  武  武  武  武  武  武  武  武  武  武  武  武  武  武  武  武  武  武  武  武  武  武  武  武  武  武  武  武  武  武  武  武  武  武  武  武  武  武  武  武   武   武    武 | 程    | 年度学期: 译 🗸 课程: 🖗         | 参加状态:全 / | 直播面授名<br>称: | 状态 🗸 搜索      |
| ▶ 直播/                                                                                                    | 面授面技 | 受签到请在"学生空间移动端"签到」       | 上课       |             |              |
| 2 课程(                                                                                                    | 务    | 名称                      | 上课时间     | 所属课程        | 操作           |
| ■ 我的府                                                                                                    | 绩    |                         |          |             | 暂无数据         |
| 😙 我的制                                                                                                    | 籍    |                         | \$       | 共0条 20条/页 ♡ | < 1 > 前往 1 页 |
| ¥ 缴纳当                                                                                                    | 费    |                         |          |             |              |
| <b>一</b> 缴纳排                                                                                                    | 材费   |                         |          |             |              |
|                                                                                                    | L    |                         |          |             |              |

第五步:返回学生空间点击第三项"课程任务",进入后再点击"进入任务", 此项学习和第三步中的"课程任务"操作一致。

| 🚺 学生空间  | ■ ③ △ 2021年秋季会计学(実際) j ~ 通出                                                         |
|---------|-------------------------------------------------------------------------------------|
|         | 任务类型: 读音译 > 任务状态: 读音译 > 章素 共计19项任务                                                  |
| 张前繁     | 在线作业1 年作落<br>作业 所属课程:开放教育学习基础 (01002)                                               |
|         | 任务时间: 2021-12-15 00:00:00 至 2022-03-15 23:59:59<br>试卷总分: 100分<br>作答次数: 0/5 最高得分: 0分 |
| 📩 直播/面授 | 在线作业2 床に落<br>作业 2000億種里・平均数客学习工程(01002)                                             |
| 2 课程任务  | 任务时间: 2020-12-15 00:00:00 至 2022-03-15 23:59:59 武術島分: 100分 武術島分: 100分               |
| 1 我的成绩  | 作答次数: 0/5 最高得分: 0分                                                                  |
| ⇒ 我的学籍  | 在线作业3     未作函       作业     所處课程:开放教育学习基础 (01002)                                    |
| ¥ 缴纳学费  | 任务时间: 2021-12-15 00:00:00 至 2022-03-15 23:59:59 道及任务<br>试卷总分: 100分                  |
| 國 繳纳教材费 | 作答次数: 0/5 最高得分: 0分<br><b>在线作业1</b> 年作答                                              |
| 🖌 云实训   | 作业<br>所履课程:大学英语Ⅲ (13608)<br>任务时间: 2021-12-16 00:00:00 至 2022-03-15 23:59:59         |
|         | 试卷总分: 100分<br>作答次教: 0/5 最高得分: 0分                                                    |

第六步:返回学生空间点击"我的成绩",页面会显示"学习报告"和"成绩情况"。

| <b>1</b>   | 学生空间                  | ≡ tõi Δ <b>3</b> 2021# |                                    |                                |        |                                  | 年秋季·会计学(奥鵬)-i 🗸 |      |     |
|------------|-----------------------|------------------------|------------------------------------|--------------------------------|--------|----------------------------------|-----------------|------|-----|
|            | 了<br>张韵祭              | 我的成绩                   |                                    |                                |        |                                  |                 |      |     |
| ▶ 我        | 的课程                   | 学习报告<br>说明:统计的课程       | 是是专业规则内的课程和已透                      | 詩色课                            |        |                                  |                 |      |     |
| <b>庐</b> 直 | 播/面授                  | Ē                      | <b>学分统计</b><br>0 / 73<br>已修 / 最低学分 | <b>课程学习统</b><br>0/26<br>已修/全部课 | 程      | <b>课程通过统计</b><br>0/0<br>及格/不及格课程 |                 |      |     |
| 2 课        | 程任务                   | 成绩情况                   |                                    |                                |        |                                  |                 |      |     |
| 即我         | 的成绩                   | 说明:此处成绩为               | 9学校最终确认发布的成绩,                      | 当前学期形考成绩请到我                    | 的课程中查看 |                                  |                 |      |     |
| → 我        | 的学籍                   | 课程                     | 名称:                                | 成绩状况:                          | 全部 🗸   |                                  |                 | 搜索   |     |
| ¥ 繳        | 纳学费                   | 专业规则内                  | 特色课成绩                              |                                |        |                                  |                 |      |     |
| <b>_</b> * | 纳教材费                  | 年度学期 💲                 | 课程编号↓                              | 课程名称                           | 课程类型   | 形考比例                             | 形考成績            | 终考成绩 | LU. |
| -0 -       | and the second second |                        |                                    |                                | 暂无数据   |                                  |                 |      |     |
| ß          | 实训                    | <                      |                                    |                                |        |                                  |                 |      | >   |

| ( | D | 学生空间           | ≡ ĝ <i>l</i>    | 2     |         | •     | 2021年秋季-会计学(奥鵬)-i ~ | 退出 |
|---|---|----------------|-----------------|-------|---------|-------|---------------------|----|
|   |   | Stark          | 我的学籍<br>2021年秋季 |       | 远程开放本科  |       |                     |    |
|   |   | 我的课程           |                 | 姓名:   |         |       |                     |    |
|   |   |                |                 | 性别:   | 女       | 出生日期: | ذ 15                |    |
|   | Þ |                |                 | 证件类型: | 身份证     | 证件号码: | 530125              |    |
|   |   | Same an        |                 | 招生批次: | 2021年秋季 | 院校名称: | 云奥直属1学习辅导中心         |    |
|   |   |                |                 | 专业层次: | 本科      | 学生类型: | 远程开放本科              |    |
|   | • | 我的成绩           |                 | 专业代码: | 1       | 专业名称: | 会计学 (奥鹏)            |    |
| _ |   | an parties for |                 | 班级代码: | 2 3     | 班级名称: | 2109会计学 (本)         |    |
|   | 9 | 我的学籍           |                 | 学号:   | 21      | 考生号:  |                     |    |
|   | ¥ | 缴纳学费           |                 | 学籍状态: |         | 在籍    |                     |    |
| ſ | 3 | 缴纳教材费          |                 |       |         |       |                     |    |
| ĺ | R | 云实训            |                 |       |         |       |                     |    |

第七步:返回学生空间点击"我的学籍",页面会显示学生具体信息。

第八步:返回学生空间点击"云实训",页面显示如下信息,学生可根据自身情况自行选择观看。

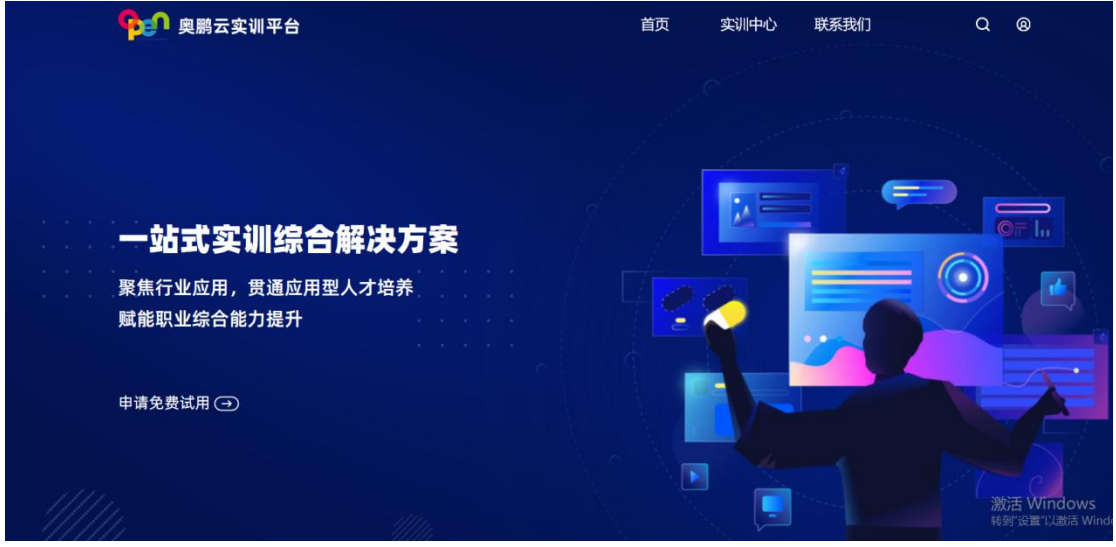